# Kurzanleitung

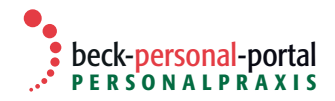

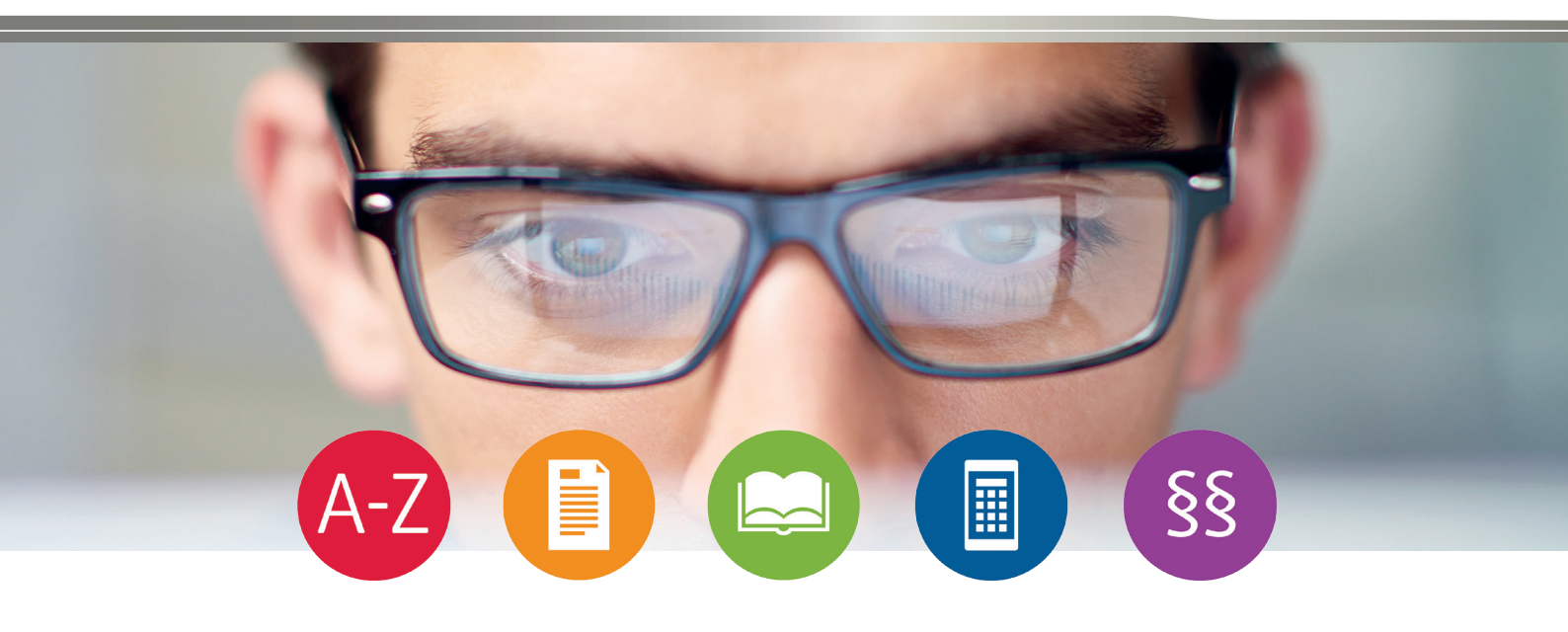

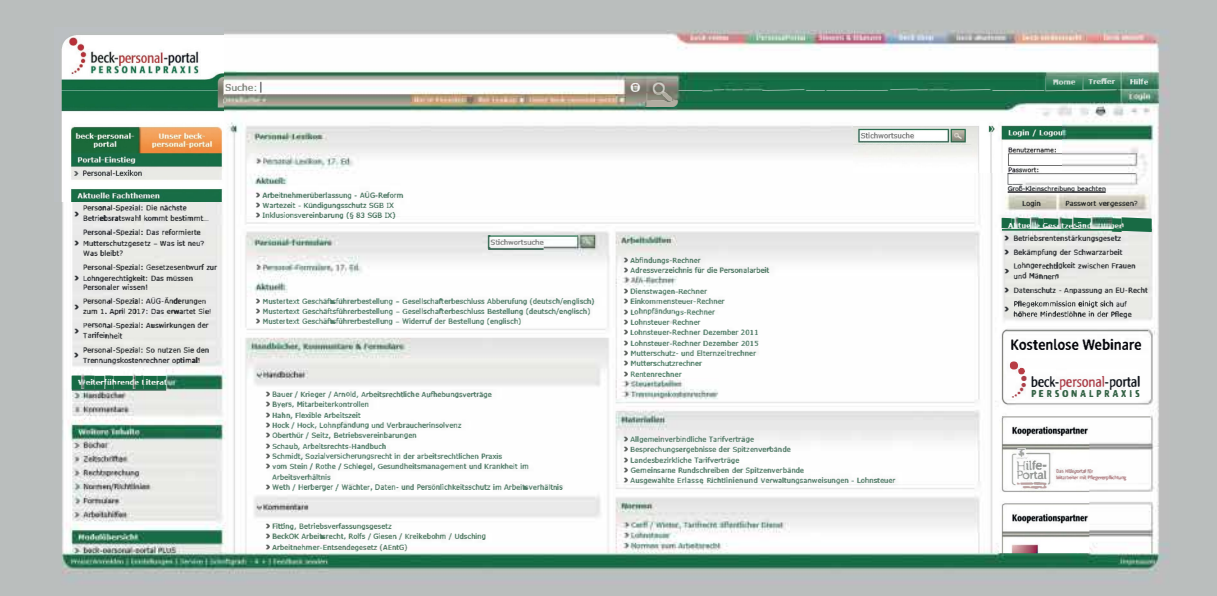

#### Einführung

Im März 2013 wurde das beck-personal-portal als innovative juristische Datenbank gestartet. Die **höchst leistungsfähige Suchtechnologie** wurde seitdem fortlaufend auf die speziellen Bedürfnisse der juristischen Recherche optimiert. Sie ermöglicht es, den Datenbestand blitzschnell komplett zu durchsuchen und mit Hilfe von Kategorien sinnvoll einzuschränken.

Im Zentrum steht die **einzeilige Suche mit integrierter Detailsuche**, welche die Vorteile einer intelligenten juristischen Suchmaschine und einer fein strukturierten Fachdatenbank vereint. Damit werden die umfassenden Inhalte des beck-personal-portal optimal erschlossen.

#### Startseite

Zur Startseite des beck-personal-portal gelangen Sie, indem Sie in Ihrem Browser **www.beck-personal-portal.de** eingeben. Sie befinden sich nun in einem allgemein zugänglichen Bereich, der Ihnen nützliche Informationen rund um das beck-personal-portal bietet. In der **linken Spalte** finden Sie die Kategorien "Portal-Einstieg", "Aktuelle Fachthemen", "Weiterführende Literatur", "Weitere Inhalte" sowie "Modulübersicht". Wenn Sie hier klicken, erfahren Sie, welche Werke und Module im beck-personal-portal enthalten sind.

Der **mittlere Teil** der Startseite bietet Ihnen den direkten Zugang zu den Inhalten Personal-Lexikon, Personal-Formulare, Arbeitshilfen etc. Außerdem dient er als Anzeigebereich, wenn Sie in der linken oder rechten Spalte etwas ausgewählt haben.

In der **rechten Spalte** finden Sie den https-verschlüsselten Log-in-Dialog. Sobald Sie eingeloggt sind, werden Sie oberhalb des Dialogs begrüßt. Darunter werden Sie auf "Aktuelle Gesetzesänderungen" hingewiesen. Nach dem Login werden Ihnen in der **linken Spalte** im Reiter "Mein beck-personal-portal" unter "Meine Module" angezeigt, welche Module Sie oder Ihre Organisation abonniert haben.

#### Startseite

| beck-personal-portal                                                                                                    |                                                          |                                      |                                                                                                    | Internation Descalitura - General Linkstern Land Ling Deck assesses Diens and                                                                    | Accessing Theorem            |
|----------------------------------------------------------------------------------------------------|----------------------------------------------------------|--------------------------------------|----------------------------------------------------------------------------------------------------|----------------------------------------------------------------------------------------------------|------------------------------|
| PERSONAL PRAXIS                                                                                                    | Suche:                                                   | n Favoriten 🗃                        | Nur Lexikon 🗉 Unser besk-personal-portal 🗉                                                                                                    |                                                                                                    | Home Treffer Hil             |
| beck-personal-<br>portal personal-portal<br>Portal-Einstieg<br>> Personal-Lexikon<br>Aktuelle Fachthemen<br>Personal-Special: Die nächste<br>> Betriebsratswahl kommt bestimmt | Normtitel, ung/Allas:<br>arbeit<br>Rechtsgeb:<br>Suchen  | Geltungsberd<br>EU Bu<br>Print-Sig.: | sich:<br>nd ⊠ Bundesländer, m: NRW,                                                                                                    |                                                                                                    |                              |
| <ul> <li>Personal-Spezial: Das reformierte</li> <li>Mutterschutzgesetz – Was ist neu?<br/>Was bleibt?</li> </ul>                                                               | A B C D E F G H I J A                                    | 5.00                                 |                                                                                                    |                                                                                                    |                              |
| Personal-Spezial: Gesetzesentwurf zur<br>> Lohnoerechtigkeit: Das müssen                                                                                                    | * Norm                                                   | * AbkBrzung                          | Allas                                                                                                    | Langtitel                                                                                                    | ¥ Geltungsbereic             |
| Personaler wissen!<br>Personal-Spezial: AUG-Änderungen<br>zum 1. April 2017: Das erwartet Siel                                                                                 | Arbeitnehmerweiterbildungsgesetz                         | AWbG                                 | Arbeit nehmerweiterbildungsgesetz,<br>NRWAWbG,<br>AWbG,<br>ArbeitnehmerweiterbildungsG                                                                                                    | Gesetz zur Freistellung von FEIZEIGnehmern zum Zwecke der beruflichen und politischen Weiterbildung - EFEER<br>nehmerweiterbildungsgesetz (AWBG) | Nordchelo-<br>Weatfales      |
| Personal-Spezial: Auswirkungen der<br>Tarifeinheit     Personal-Spezial: So nutzen Sie den<br>Trennueskortenrechner ontimali                                                   | ATTEMS- und Sozialgerichtstageverordnung                 | ArtrSorGTVO                          | ArbSozGTVO,<br>Arbeit s- und SozialgerichtstageV,<br>Arbeit s- und<br>Sozialgerichtstageverordnung,<br>Arbeit s- und SozialgerichtstageVO                                                                                                    | Verordnung über die Abhaltung von Gerichtstagen der Ettenss- und Sozialgerichte                                                                  | Nordeftalio-<br>Westfalen    |
| Weiterführende Literatur                                                                                                    | Arbeit sgerichts-Ausführungsgesetz                       | AG ArbGG                             | AG ArbGG,<br>Arbeit sgerichts-AusführungsG,<br>Arbeit sgerichts-Ausführungsgesetz,<br>NRWAG ArbGG                                                                                                    | Gesetz zur Ausführung des Mateusserichtsgesetzes im Lande Nordrhein-Westfalen (AG ArbGG)                                                         | Nordritein-<br>Westfalen     |
| > Konnectae<br>Wolters Intellie<br>> Bilder<br>> Zekschriften<br>> Rechtsprechung                                                                                              | TTTTTTagerichtsbarkeit-<br>Aufgabenübertragungverordnung | AUVO4rbGG                            | Aufgabenübertragungverorinung,<br>Aufgabenübertragungverorinung,<br>Aufgabenübertragungv(),<br>Aufvalssenitsbarkeit-<br>Aufgabenübertragungv(),<br>Aufgabenübertragungv(),<br>Aufgabenübertragun | Vererdnung zur Übertragung richterlicher Aufgaben in der <b>Ettettin</b> geperichtsbarkeit                                                       | Nordetaela-<br>Weetfalan     |
| Normen/Richtlinien     Sesatzessammlung     Formiliane     Arbeitshäfen                                                                                                    | anen sschutz-Zuständigkeitsverordnung                    | ZurztvO ArtelG                       | NRWZustVO ArbtG,<br>Arbell sschutz-Zuständigkeitsverordnung,<br>Arbell sschutz-ZuständigkeitsV,<br>Arbell sschutz-ZuständigkeitsVO,<br>ZustVO ArbtG                                                                                                    | Verordnung zur Regelung von Zuständigkeiten auf dem Gebiet des ENEERS- und technischen Gefahrenschutzes (Zu<br>ArbfG)                            | tVO Nordrhein -<br>Westfalen |
| Modulühersich                                                                                                    |                                                          | -                                    | ZustVO ArbtG 2007,<br>Arbeitesschutz-ZustandigkeitsV 2007,                                                                                                    | and the second transmitted as a                                                                                                    |                              |

### Inhalte

In der linken Spalte sehen Sie, welche Inhalte im beck-personal-portal vorhanden sind und mit welchen Abkürzungen diese gesucht werden können. Beim Klick auf eine dieser Kategorien wird in der mittleren Spalte der Inhalt angezeigt, der mit Suchfeldern oder durch Blättern erschlossen werden kann. Indem Sie auf "Home" oder auf das Logo des beck-personal-portal links oben klicken, erreichen Sie stets die Starteinstellung.

**Portal-Einstieg:** Ein Klick führt Sie direkt zum Personal-Lexikon, dem idealen Einstieg in das Portal.

Aktuelle Fachthemen: Hier finden Sie interessante wechselnde Themen. Weiterführende Literatur: Hier haben Sie direkten Zugriff auf Handbücher und Kommentare.

**Bücher:** In "Werkname" geben Sie einen Herausgeber- oder Autorennamen oder ein Wort aus dem Titel ein, um ein oder mehrere Werke zu finden. Häufig genügt die Eingabe einer kurzen, charakteristischen Buchstabenfolge wie "PersLex". Diese werkspezifischen Abkürzungen können Sie der Spalte "Aufruf" entnehmen. Alternativ können Sie ein Modul auswählen und alle in dem Modul enthaltenen Werke anzeigen lassen.

# Zeitschriften: Hier finden Sie die vorhandenen Zeitschriften.

**Rechtsprechung:** In dieser Kategorie können Sie sich vor allem über in den letzten Kalenderwochen ergangene Entscheidungen informieren. Im Feld "Gericht" können Sie etwa zB "bag" eingeben oder nach Eingabe von "lag" mit Hilfe der Suggest-Funktion ein Gericht auswählen. Wir empfehlen die Einschränkung nach Datum. In der linken Spalte können Sie sodann mit "Treffer in Rechtsgebiet" und "Treffer in Publikationen" die gefundenen Entscheidungen sinnvoll eingrenzen.

Normen/Richtlinien: Hier können Sie im Feld "Normtitel" normbeschreibende Stichworte und Normabkürzungen suchen. Außerdem kann nach Sammlung, Rechtsgebiet und Geltungsbereich eingegrenzt werden. Geben Sie "arbeit" und "nrw" ein, können Sie die zentralen Vorschriften zum nordrhein-westfälischen Arbeitsrecht erschließen (Abbildung).

**Formulare:** Wählen Sie unter "Werkname" ein Werk direkt aus. Sodann können Sie sich über die linke Spalte durch die Formulare des ausgewählten Werkes navigieren.

Arbeitshilfen: Suchen Sie ein konkretes Berechnungsprogramm, können Sie hierüber zB den "Mutterschutz-Rechner" direkt öffnen.

# Inhalte

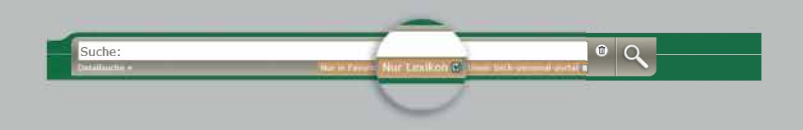

#### **Einzeilige Suche**

Diese Suche ist für die Volltextsuche und für den direkten Zugang zu Dokumenten im beck-personal-portal besonders geeignet. Indem Sie auf "Home" oder auf das Logo des beck-personal-portals links oben klicken, erreichen Sie stets die Starteinstellung. Mit dem einzeiligen Suchfeld können Sie:

#### - Nach beliebigen Begriffen im Personal-Lexikon suchen

Mit dem Häkchen auf "Nur Lexikon" können Sie die Suche auf das Personal-Lexikon beschränken und so direkt das einschlägige Stichwort suchen und finden. Sie können einen oder mehrere Suchbegriffe eingeben und diese mit UND, ODER, OHNE und NAHE verknüpfen, wobei Phrasen durch Anführungszeichen zu kennzeichnen sind. Wenn Sie zwei Suchbegriffe mit **UND** verknüpfen, bedeutet das, dass beide Begriffe im Dokument vorhanden sein müssen. Sie können das **UND** auch weglassen, da es sich hierbei um die Standardverknüpfung handelt.

*Beispiel:* Bei der Suche in beck-personal-portal ist "agb einbeziehung" gleichbedeutend mit "agb UND einbeziehung".

**ODER** bedeutet, dass mindestens einer der damit verknüpften Begriffe im Dokument vorkommen muss. Ein Suchbegriff, vor dem **OHNE** steht, darf im gesuchten Dokument nicht vorkommen. Zwei mit **NAHE** verknüpfte Suchbegriffe dürfen im Dokument nicht weiter als zehn Worte voneinander entfernt stehen. Mit runden **Klammern** können Sie Ihre Suchbegriffe gruppieren. Diese Klammern für die Feinstrukturierung Ihrer Suche müssen Sie selbst setzen, zB "(hitze oder temperatur) arbeitsplatz".

# Schließlich gibt es noch die Möglichkeit der **Phrasensuche** (zB "juristische person" genau in dieser Anordnung). Die Phrasensuche schaltet die Suchinterpretation aus. Wenn Sie zB "tzbfg" ohne Anführungszeichen eingeben, wird zur Titelseite des betreffenden Gesetzes gesprungen. "tzbfg" mit Anführungszeichen findet zahlreiche Dokumente, die das TzBfG zitieren.

Um alle Inhalte des Portals durchsuchen zu lassen, können Sie entweder bei Bedarf das Häkchen unterhalb der einzeiligen Suche (siehe Abbildung) durch Anklicken lösen oder für eine dauerhafte Änderung unten links unter "Einstellungen" Ihre Standardeinstellung abändern, indem Sie "alle Inhalte anzeigen und durchsuchen" anklicken und diese Einstellung mit Klick auf "Einstellungen speichern" annehmen.

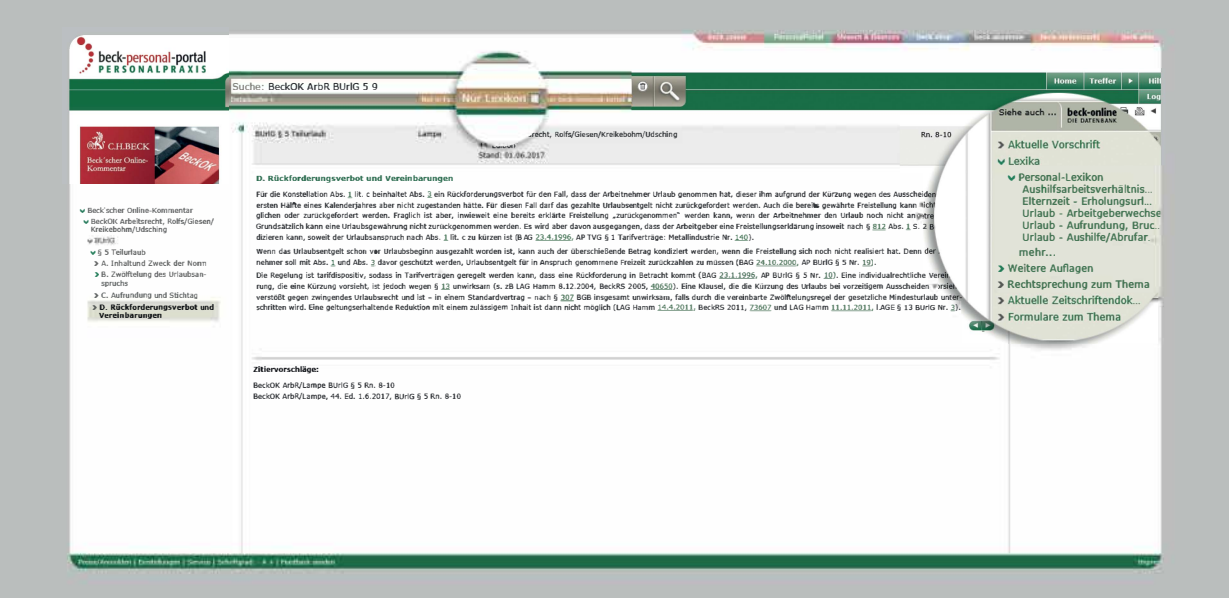

### – Nach beliebigen Begriffen suchen

Haben Sie das Häkchen "Nur Lexikon" gelöst, können Sie im gesamten beck-personal-portal nach Begriffen suchen, indem Sie einen oder mehrere Suchbegriffe eingeben. Sie erhalten nun Treffer in allen Handbüchern, Kommentaren, Urteilen etc. angezeigt. Sie können wie gewohnt Suchbegriffe mit ODER, OHNE und NAHE verknüpfen. **ODER** bedeutet, dass mindestens einer der damit verknüpften Begriffe im Dokument vorkommen muss. Ein Suchbegriff, vor dem OHNE steht, darf im gesuchten Dokument nicht vorkommen. Zwei mit NAHE verknüpfte Suchbegriffe dürfen im Dokument nicht weiter als zehn Worte voneinander entfernt stehen. Mit runden Klammern können Sie Ihre Suchbegriffe gruppieren. Diese Klammern für die Feinstrukturierung Ihrer Suche müssen Sie selbst setzen, zB "(hitze oder temperatur) arbeitsplatz".

Schließlich gibt es noch die Möglichkeit der **Phrasensuche** (zB "juristische person" genau in dieser Anordnung). Die Phrasensuche schaltet die Suchinterpretation aus. Wenn Sie zB "tzbfg" ohne Anführungszeichen eingeben, wird zur Titelseite des betreffenden Gesetzes gesprungen. "tzbfg" mit Anführungszeichen findet zahlreiche Dokumente, die das TzBfG zitieren.

### - Fundstellen nachschlagen

Haben Sie das Häkchen "Nur Lexikon" gelöst, können Sie im **gesamten** beck-personal-portal nach Fundstellen suchen, indem Sie diese so eingeben, wie sie normalerweise angegeben werden.

*Beispiele:* Mit der Eingabe "14 tzbfg" und einem Klick auf die Lupe gelangen Sie zu der entsprechenden Vorschrift. Mit "nza 2007 351" schlagen Sie die entsprechende Seite der NZA auf. Mit "BeckOK ArbR BUrlG 5 9" wird die Randnummer 9 der Kommentierung zu § 5 BUrlG im Beck'schen Online-Kommentar zum Arbeitsrecht aufgeschlagen.

Angaben wie "§" oder "Art." sind verzichtbar. Die Abkürzungen von Normen/Richtlinien, Büchern und Zeitschriften erhalten Sie, indem Sie auf "Home" (alternativ auf das Logo des beck-personal-portal links oben) und dann in der linken Spalte unter "Weitere Inhalte" "Bücher", "Zeitschriften" oder "Normen/Richtlinien" anklicken. Die Abkürzungen finden sich dann entweder in der Spalte Aufruf oder in der Spalte Abkürzung.

### Suche

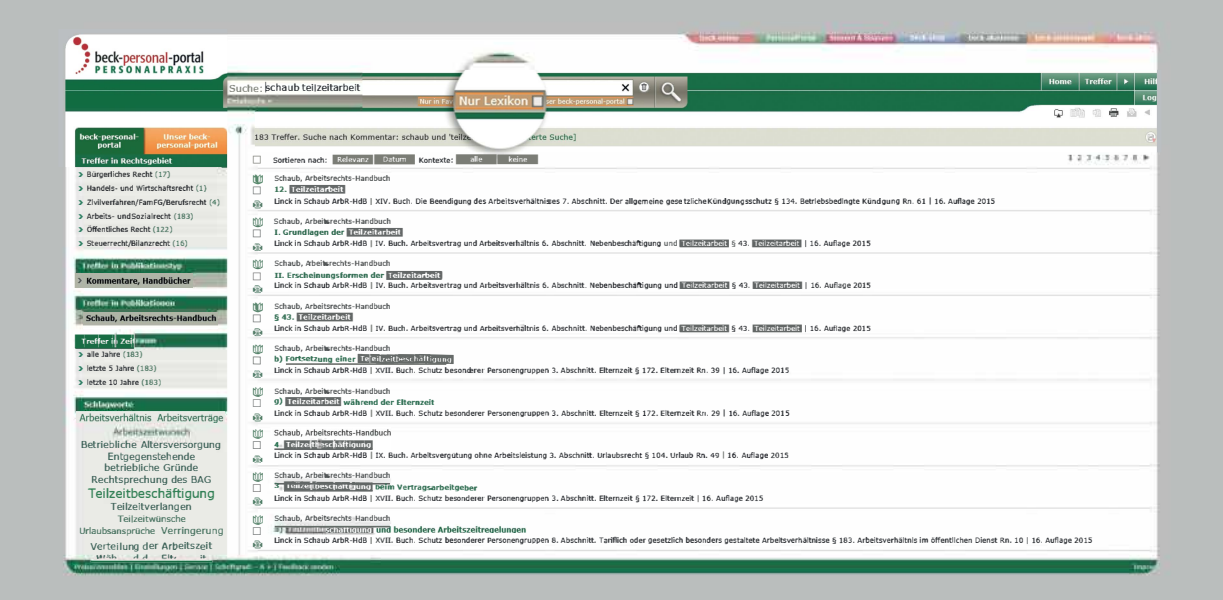

#### - Entscheidungen über Aktenzeichen finden

Haben Sie das Häkchen "Nur Lexikon" gelöst, können Sie im **gesamten** beck-personal-portal nach Entscheidungen mit dem entsprechenden Aktenzeichen suchen.

Beispiel: Geben Sie "6 Ca 1749/12" ein und klicken Sie auf die Lupe.

#### - Die Suche auf ein Gericht begrenzen

Haben Sie das Häkchen "Nur Lexikon" gelöst, können Sie im **gesamten** beck-personal-portal nach Entscheidungen eines bestimmten Gerichts suchen, das Suchfeld erkennt fast alle deutschen Gerichte.

*Beispiel:* Wenn Sie "bag leiharbeitnehmer" eingeben und auf "Suchen" klicken, durchsucht das beck-personal-portal nur Entscheidungen des Bundesarbeitsgerichts nach dem Begriff "Leiharbeitnehmer".

#### – Die Suche mit Datum begrenzen

Haben Sie das Häkchen "Nur Lexikon" gelöst, können Sie Ihre Suche im **gesamten** beck-personal-portal nach Datum eingrenzen. In die einzeilige Suche können Sie auch ein konkretes Datum oder einen Zeitraum eingeben. *Beispiel:* Geben Sie "diskriminierung ab 2012" ein, finden Sie Dokumente mit dem Begriff "Diskriminierung" ab dem 1. Januar 2012. Auch die Eingabe "2016" (ohne "ab"), "2015-2017" oder "bis 2016" ist möglich

#### - Nach Büchern suchen

Haben Sie das Häkchen "Nur Lexikon" gelöst, können Sie im **gesamten** beck-personal-portal nach Büchern suchen. Das Suchfeld erkennt alle im beck-personal-portal enthaltenen Kommentare, Handbücher etc. regelmäßig anhand des ersten Autors oder Herausgebers.

*Beispiel:* Wenn Sie "schaub teilzeitarbeit" eingeben und auf die Lupe klicken, sucht das beck-personal-portal im Werk "Arbeitsrechts-Handbuch" von Schaub nach Dokumenten mit dem Begriff "Teilzeitarbeit". Nach Eingabe von "mindestlohnkommentar" werden links in "Treffer in Publikationen" sowie in der Trefferliste die Kommentierungen zum MiLoG angezeigt.

### Suche

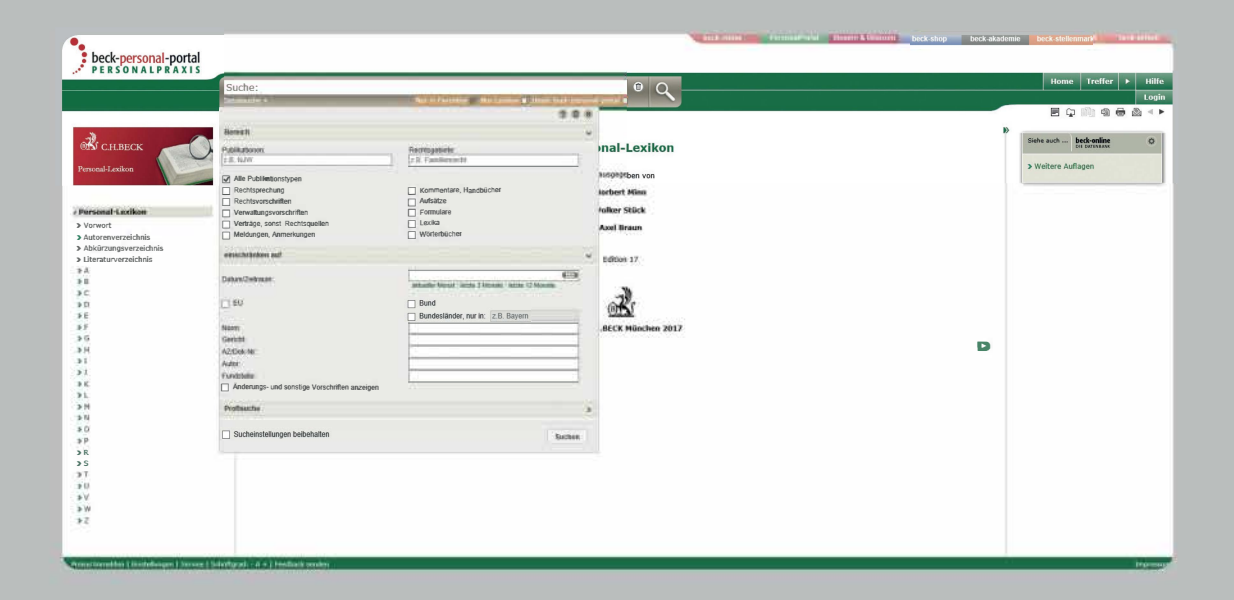

#### Detailsuche

Der Hauptzweck der Detailsuche ist es, die einzeilige Suche einzuschränken, wenn dort ein oder mehrere Suchbegriffe eingegeben wurden. Die Schaltfläche "Detailsuche" befindet sich direkt unter dem einzeiligen Suchfeld. Über die Detailsuche können präzisere Ergebnisse wie folgt erzielt werden.

Sie können die Suche auf bestimmte **Rechtsgebiete** beschränken. Dazu ist in dem entsprechenden Feld die Bezeichnung einzugeben und per Suggest-Funktion die Auswahl zu treffen. Im Gegensatz zum Kategorienfilter können hier mehrere Kriterien kumuliert werden. Die normierten Abkürzungen, zB "ArbR" oder "SozR", können auch direkt in das Feld geschrieben werden.

Entsprechend ist es möglich, die Suche auf bestimmte **Publikationen** zu beschränken. Dazu ist in dem entsprechenden Feld Name, Begriff oder Abkürzung einzugeben und per Suggest-Funktion die Auswahl zu treffen. Bei Eingabe von **LSK** passen sich die Suchfelder unter "einschränken auf" der Systematik dieser Sammlung an.

Des Weiteren kann die Detailsuche auf **Publikationstypen** eingeschränkt werden, nämlich auf Rechtsprechung, Rechtsvorschriften, Verwaltungsvorschriften, Verträge und sonst. Rechtsnormen, Meldungen und Anmerkungen, Kommentare und Handbücher, Aufsätze, Formulare, Lexika, Wörterbücher. Die Felder unter "einschränken auf" passen sich der Auswahl an. Darüber hinaus kann die Detailsuche auf eine bestimmte **Norm** eingeschränkt werden. Die richtige Abkürzung kann mit Hilfe der **Suggest-Funktion** ausgewählt werden. Die gewünschte Paragrafennummer ist bei Bedarf händisch zu ergänzen. Auch ein **Gericht** kann über die **Suggest-Funktion** komfortabel ausgewählt werden. Im Feld **AZ/Dok-Nr** kann auch mit Bruchteilen von Aktenzeichen gesucht werden.

#### Profisuche

Wenn Sie innerhalb der Detailsuche auf "Profisuche" klicken, können Sie mit der Option "**nur in Überschriften suchen**" Ihre Suche fokussieren, um nur wirklich einschlägige Dokumente zu finden. Wenn unten "**Sucheinstellungen beibehalten**" angehakt wird, bleiben die Detailsucheinstellungen erhalten, solange man eingeloggt ist und das Häkchen gesetzt ist.

Rechts oben kann mit einem Klick auf den Papierkorb die Detailsuche zurückgesetzt und mit Klick auf das Kreuz die Detailsuche zugeklappt werden.

# Detailsuche

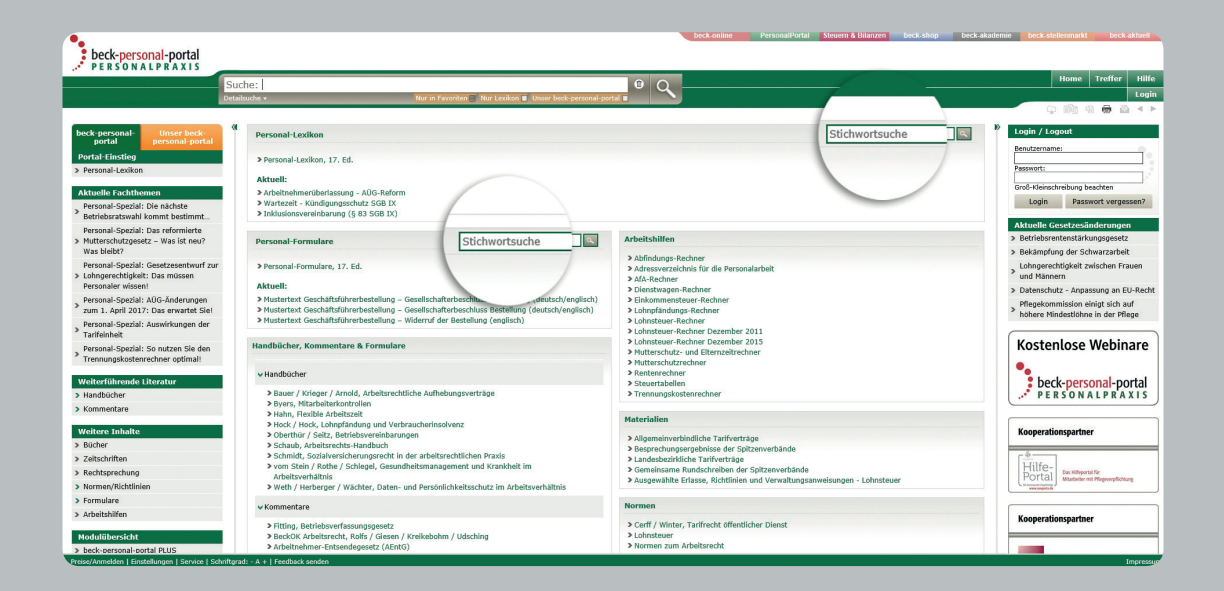

#### Spezielle Stichwortsuche

Suchen Sie konkret im Personal-Lexikon oder in Personal-Formulare nach einem Stichwort, können Sie dieses Stichwort auch direkt in das spezielle Suchfeld unmittelbar neben Personal-Lexikon bzw. Personal-Formulare eingeben. Die Trefferauswahl bezieht sich sodann nur auf das konkrete Werk.

*Beispiel:* Geben Sie "abmahnung" in das Suchfeld unmittelbar neben "Personal-Lexikon" ein, werden alle Treffer zum gesuchten Stichwort angezeigt. Bei der Eingabe von "abmahnung" unmittelbar neben "Personal-Formulare" werden ausschließlich die Muster zu diesem Stichwort aufgelistet.

| Suche:      | abmahnung               | × 🛛 Q |
|-------------|-------------------------|-------|
| Detailsuche | Abmahnung               |       |
|             | abmahnung muster        | ^     |
|             | abmahnung formular      |       |
|             | abmahnung frist         |       |
|             | Abmahnung Arbeitnehmer  |       |
|             | Abmahnungsschreiben     |       |
|             | abmahnung entfernung    |       |
|             | abmahnung verwirkung    |       |
|             | Abmahnung Betriebsrat   |       |
|             | Abmahnung Unwirksamkeit |       |
|             | abmahnung entbehrlich   | ~     |
|             | abmahnuna kündiauna     |       |

#### Vorschlagsliste

Wenn Sie in die einzeilige Suche einen Suchbegriff eingeben, so erhalten Sie (bei langsamer Eingabe sukzessiv) eine Vorschlagsliste. Sie enthält die ersten zwanzig Vorschläge, sortiert nach Nutzereingabehäufigkeit. Dabei werden auch zusammengesetzte Begriffe berücksichtigt.

Sie haben die Möglichkeit, innerhalb der Vorschlagsliste weiterzublättern. In der Vorschlagsliste können Sie das gewünschte Wort entweder mittels Mausklick auswählen oder mit den Pfeiltasten zum passenden Begriff gelangen. Der ausgewählte Begriff erscheint dann im einzeiligen Suchfeld und die Suche kann durch Klick auf die Lupe oder Betätigen der Enter-Taste ausgelöst werden.

Mit der Esc-Taste oder durch Klicken außerhalb der Vorschlagsliste kann diese kurzfristig ausgeblendet werden. In den persönlichen Einstellungen (s. unten) kann diese Funktionalität bei Bedarf dauerhaft abgeschaltet werden.

Die Funktion der Vorschlagsliste steht auch in der Detailsuche zur Verfügung.

### Rechtschreibkorrektur

In der Vorschlagsliste und nach einer Suche gibt es eine Rechtschreibkorrektur. Offensichtliche Tippfehler in der einzeiligen Suche (zB "vergleihc" statt "vergleich") werden bei den Vorschlägen ignoriert. Wenn Sie eine Suche nach dem Wort mit Rechtschreibfehler auslösen, wird eine Volltextsuche nach dem Wort in seiner falschen Schreibweise durchgeführt und zusätzlich in einer Meldung ein "Meinten Sie …"-Vorschlag unterbreitet. Dort ist das korrigierte Wort dann verlinkt und ein Klick darauf löst eine erneute Suche in richtiger Schreibweise aus.

#### Wortstammzerlegung

Ein zusammengesetztes Wort, zB "Berufsweiterbildung", wird in seine Teilkomponenten zerlegt, damit sich die Trefferausbeute erhöht. Gefunden werden dann auch Dokumente, in denen "berufliche Weiterbildung" steht.

# Sucheingabe

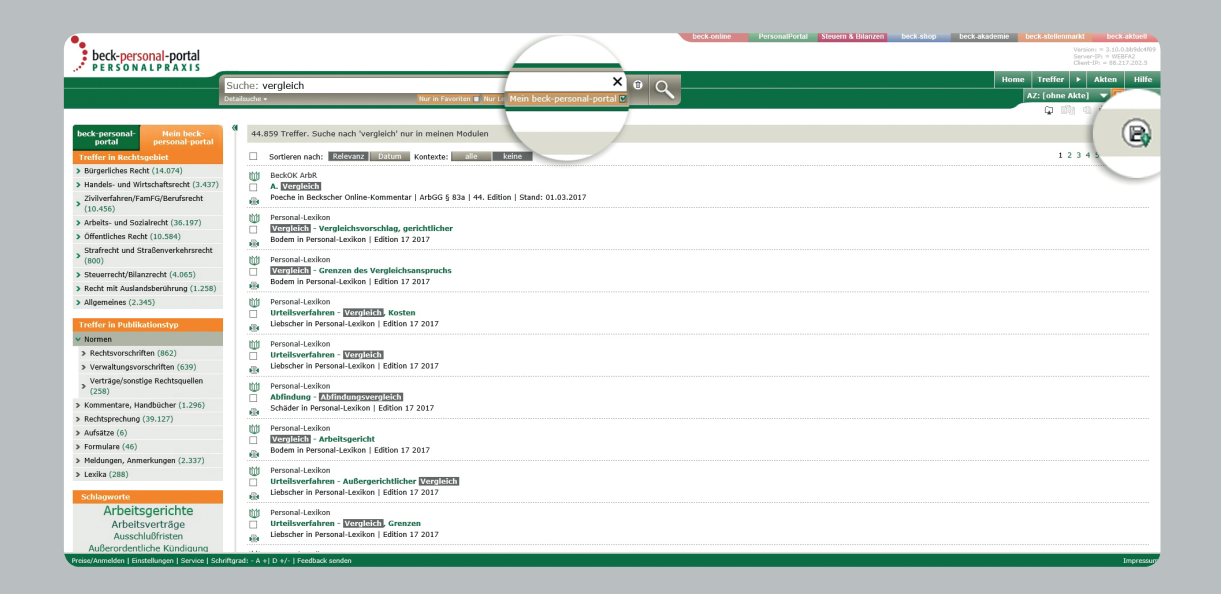

#### Suchauftrag

Rechts oberhalb der Trefferliste (in der grauen Leiste) kann mit "Suchauftrag einrichten" 💽 eine Suche hinterlegt werden, auf Wunsch mit E-Mail-Benachrichtigung über jüngst online gestellte Dokumente (s. auch "Einstellungen"). Diese Funktion steht Ihnen nur zur Verfügung, wenn Sie persönlich eingeloggt sind.

#### Suche in meinen/unseren Modulen

Unter dem einzeiligen Suchfeld befindet sich die Option "Mein beckpersonal-portal" (IP-Nutzer: "Unser beck-personal-portal"). Wird sie angeklickt, wird ausschließlich in den abonnierten Dokumenten gesucht, so dass nur kostenfreie Einzeldokumente in der Trefferliste angezeigt werden.

Ein weiterer Effekt von "Mein/Unser beck-personal-portal" ist, dass sich die linke Spalte mit den Kategorien "Meine Module" und "Meine Vorgänge" füllt. So haben Sie einen guten Überblick über Ihre Arbeit im beck-personal-portal.

#### Meine Favoriten

Persönlich angemeldete Nutzer sehen bei Auswahl von "Mein beck-personal-portal" in der linken Spalte auf der Startseite den Favoritenbereich oben in der mittleren Spalte. Sie können dort Favoriten setzen, indem Sie auf "Favoriten konfigurieren" rechts klicken und anschließend bei den jeweiligen Werken auf die grauen Sterne klicken. Wird der Stern rot, bedeutet das, dass dieses Werk nun als Favorit markiert ist und fortan auch oben in der Liste "Meine Favoriten" zu finden ist. Durch erneutes Klicken auf den Stern können Sie den Status als Favorit auch wieder entfernen. Der Stern wird wieder grau. Haben Sie Ihre Favoriten fertig bearbeitet, klicken Sie rechts auf "Auswahl beenden" um die Änderungen zu speichern. Favoriten können sein: das Personal-Lexikon, die Personal-Formulare, bestimmte Arbeitshilfen, Kommentare, Handbücher und Zeitschriften. Mit dem Häkchen auf "Nur in Favoriten" unterhalb der einzeiligen Suche ist es möglich, die Suche auf Ihre Favoriten einzuschränken.

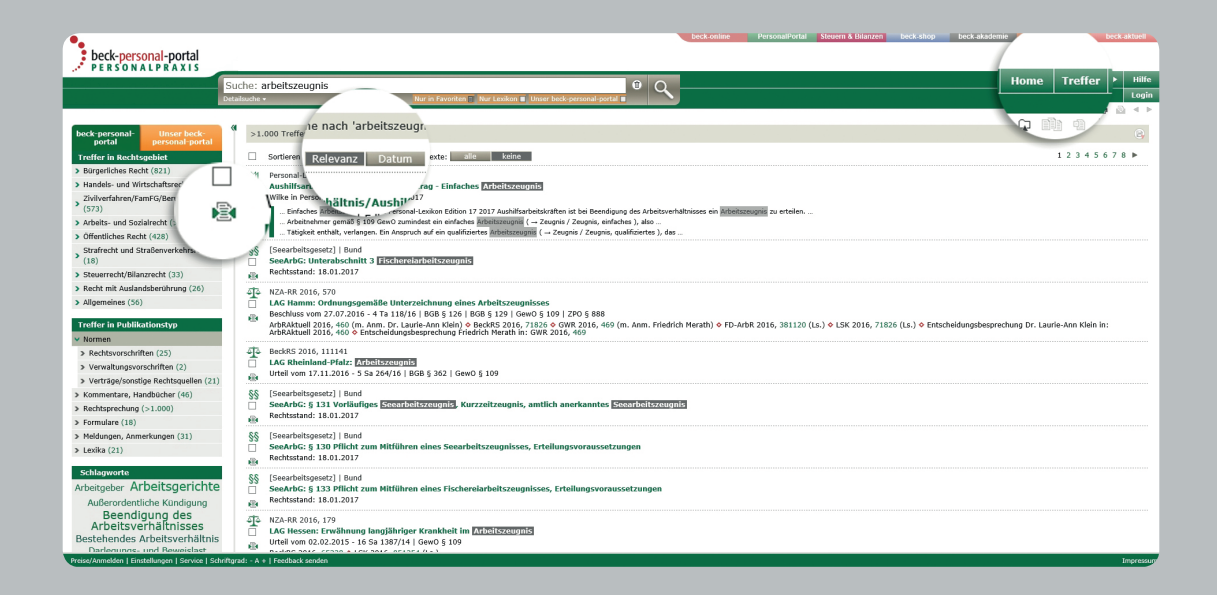

#### Trefferliste

Nachdem Sie eine Suche ausgeführt haben oder wenn Sie einem mehrdeutigen Querverweis folgen, erhalten Sie eine Trefferliste. Diese zeigt die wichtigsten Angaben zum Dokument, in der Regel Urheber, Titel und Fundstelle. Der **Publikationstyp** wird durch ein **Symbol** angezeigt, Treffer im Personal-Lexikon werden priorisiert an erster Stelle angezeigt. Sind **mehrere Entscheidungsveröffentlichungen** zum selben Datum und Aktenzeichen vorhanden, so werden diese als konsolidierte Treffer übersichtlich zusammengefasst. Sofern eine Entscheidungsfundstelle nicht vorhanden ist, versucht das beck-personal-portal, Parallelfundstellen zu finden.

Über die Trefferliste können Sie sich zur besseren Orientierung die relevanten Passagen eines Dokuments anzeigen lassen, die den Suchbegriff enthalten: **"Treffer im Kontext"**. Dazu klicken Sie auf die Schaltfläche **(a)**. Diese Anzeige gibt einen Überblick über den Text im Umfeld der Suchbegriffe im Dokument. Sie ist auch außerhalb der abonnierten Module ohne Einzeldokumentbezug und somit **kostenlos verfügbar**.

Durch Klick auf den Werknamen oder die Überschrift des Treffers wird der Volltext des Dokuments angezeigt. Außerdem besteht in der Navigationsleiste oben rechts neben "Home" die Möglichkeit, links und rechts neben der Schaltfläche "Treffer" durch Nutzung der Pfeiltasten von Dokument zu Dokument zu springen. Falls Sie ein Dokument geöffnet haben, erreichen Sie die zuletzt angezeigte Trefferliste wieder durch einen Klick auf die Schaltfläche "Treffer".

Die Trefferliste können Sie nach **Relevanz** oder **Datum** sortieren. Klikken Sie hierzu auf die jeweilige Angabe oberhalb der Trefferliste. Außerdem können Sie direkt daneben **alle Kontexte** anzeigen lassen. Mit Hilfe der Kategorien (linke Spalte) kann die Trefferliste gezielt verkleinert sowie präzisiert werden (dazu sogleich).

#### Erweiterte Suchinterpretation

Sobald Sie mittels der einzeiligen Suche nach mehr als nur einem Suchbegriff gesucht haben, erscheint zwischen Suchfeld und Trefferliste eine mit "**Gefundene Treffer**" beginnende graue Leiste. Sie zeigt die Anzahl der Treffer und die Suchbegriffe sowie deren Interpretation und Verknüpfung an. Rechts davon wird bei manchen Suchen zusätzlich die "**Erweiterte Suche**" angeboten. Sie erweitert die Suche auf alle möglichen Interpretationen und erzielt dadurch eine wesentlich hö-

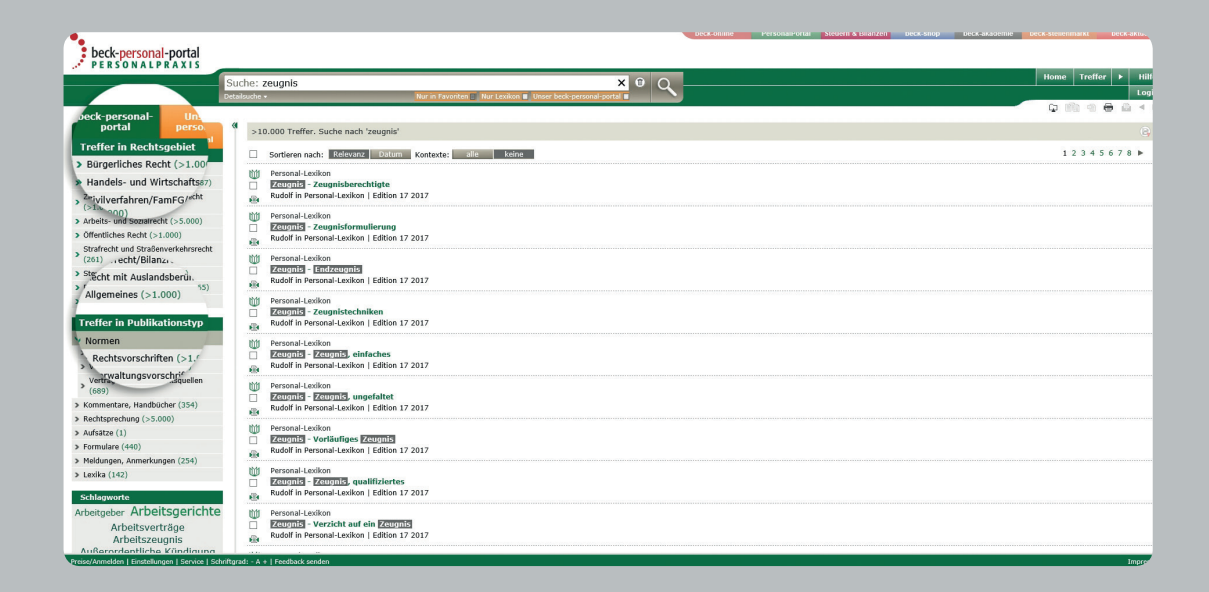

here Trefferzahl. Dies wird dadurch erreicht, dass zB bei Eingabe eines Gerichts (etwa "bag") in das einzeilige Suchfeld nicht nur in Rechtsprechungsdokumenten und Meldungen des BAG gesucht wird, sondern auch alle anderen Publikationstypen (insbesondere Kommentare und Aufsätze) nach dem Begriff "bag" im Volltext durchsucht werden.

*Beispiel*: Sie geben "bag dienstwagen" ein. Die Trefferzahl erhöht sich deutlich, wenn Sie auf "erweiterte Suche" klicken. Dabei werden in der Trefferliste die BAG-Entscheidungen vor den Kommentierungen, den Treffern im Personal-Lexikon etc. aufgeführt.

#### Trefferliste durch Kategorien einschränken

Sobald Sie sich eine Trefferliste anzeigen lassen, erscheinen links die Kategorien "Treffer in Rechtsgebiet" und "Treffer in Publikationstyp". Mit Hilfe dieser Kategorien können Sie die Liste der gefundenen Dokumente weiter einschränken. Das empfiehlt sich besonders dann, wenn Sie viele Treffer erhalten haben.

Beispiel: Sie geben in der einzeiligen Suche "zeugnis" ein und erhalten über 1000 Treffer, die sich jedoch auch mit strafrechtlich relevanten Führungszeugnissen beschäftigen. Sie können nun links auf die Kategorie "Arbeits- und Sozialrecht" und dann auf "Arbeitsrecht" klicken, um ausschließlich Treffer zu erhalten, die sich mit arbeitsrechtlichen Zeugnissen beschäftigen.

In dem Beispiel können Sie die **Einschränkung** auf das Rechtsgebiet Schritt für Schritt **rückgängig** machen, indem Sie zunächst auf "Arbeitsrecht" und dann auf "Arbeits- und Sozialrecht" klicken. Wenn Sie alle Kategorien auf einmal zurücksetzen wollen, klicken Sie oberhalb der Trefferliste in der Zeile "Suchkriterien" auf das grüne Kreuz neben "Arbeits- und Sozialrecht".

Je nach gewähltem Publikationstyp können weitere Kategorien erscheinen wie zB "Treffer in Publikationen", "Treffer für Gericht" und "Treffer in Zeitraum". Auf diese Weise lassen sich die umfangreichen Datenbestände einfach überschauen und filtern. Die Kategorien können **miteinander kombiniert** werden.

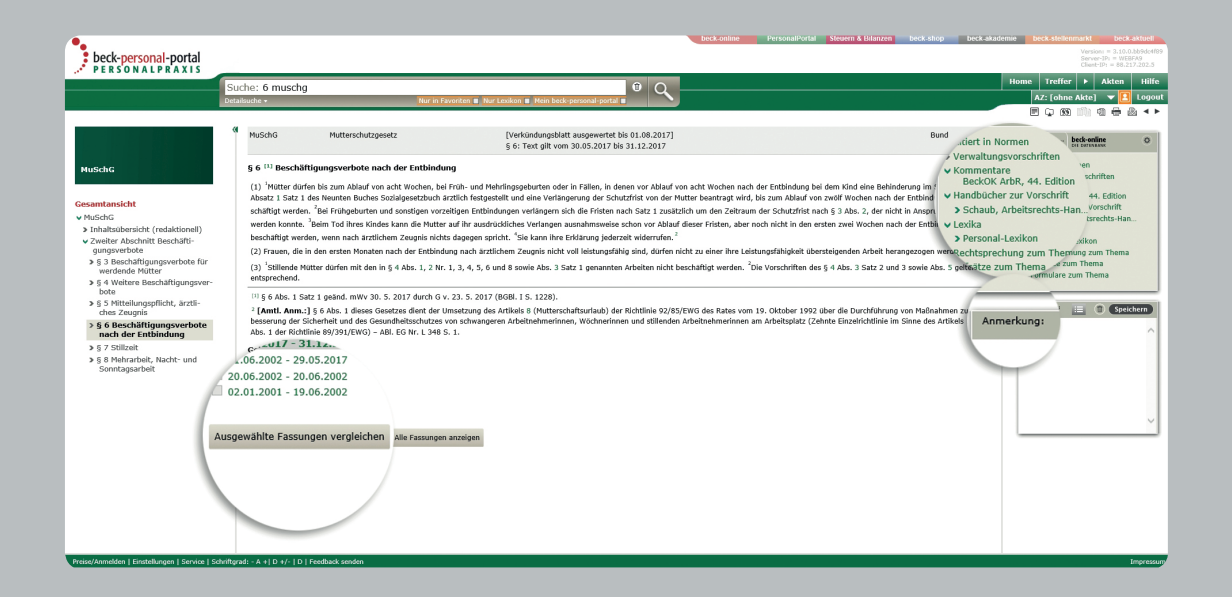

#### Navigation

Zu fast jedem Dokument wird links neben dem Volltext ein **Inhalts**verzeichnis angezeigt, in dem das aktuelle Dokument markiert ist. Sie können jedes andere Dokument im Verzeichnis durch Klick öffnen.

Außerdem können Sie bei Bedarf zwischen Randnummer, Druckseiten und einzelnen Abschnitten mit Hilfe der Pfeilsymbole **blättern**. Per **Link** folgen Sie einfach Zitaten und Fußnoten im Text, wobei Tooltipps (= sich automatisch öffnende Informationen zum Link bei Berührung mit dem Mauszeiger) die Vorausschau erleichtern. Befinden Sie sich in einem Gesetz können Sie sich eine Gesamtübersicht anzeigen lassen, indem Sie links auf "Gesamtansicht" klicken. Wenn Sie bei einem Paragrafen sind, können Sie unter "Geltungszeiträume" zwei Textversionen auswählen, um sie zu **vergleichen**. Selbstverständlich haben Sie auch die Möglichkeit, in der Trefferliste zu blättern. Dies können Sie rechts oben mit Hilfe der Pfeile neben "Treffer" auch bei Vollanzeige der Dokumente tun.

#### Weiterführende Dokumente

Im Bereich **"Siehe auch"** rechts neben dem Volltext zeigt die Datenbank weiterführende Inhalte an, die dem geöffneten Dokument zugeordnet sind. So gelangen Sie beispielsweise von der Vorschrift zu den Kommentierungen im Beck'schen Online-Kommentar, dem "Schaub, Arbeitsrechts-Handbuch" oder dem Personal-Lexikon. Im Bereich "Rechtsprechung" und "Aufsätze" werden Dokumente gesucht, die das angezeigte Dokument zitieren (Passivzitierung). Bei neueren BeckRS-Entscheidungen erscheinen die Instanzfundstellen.

#### Eigene Anmerkungen zu Dokumenten

Sofern Sie eingeloggt sind, können Sie bei Dokumenten (rechts unten neben dem Volltext) kurze Hinweise eingeben, die dauerhaft verfügbar gespeichert werden. Diese sind für andere Nutzer nicht sichtbar. Wenn Dokumente gedruckt werden, können Ihre zugehörigen Anmerkungen auf Wunsch mit ausgedruckt werden. Sie können eine Anmerkung durch Klick auf den Papierkorb auch wieder löschen.

| Druckmanager                          |     | ?      | × |
|---------------------------------------|-----|--------|---|
| Druckauswahl                          |     |        |   |
| O aktuelles Dokument                  |     |        |   |
| Randnummernbereich                    |     |        |   |
| von: 6 bis: 12<br>max. 30 Randnummern |     |        |   |
| Kleinen Abschnitt drucken             |     |        |   |
| O aktueller Abschnitt                 |     |        |   |
| Optionen                              |     |        |   |
| Drucken mit: 'siehe auch'             |     |        |   |
| 🗹 mit persönlichen Anmerkungen        |     |        |   |
| mit Markierung der Suchbegriffe       |     |        |   |
| Dokumente auf neuer Seite beginnen    |     |        |   |
|                                       | Dru | cken . |   |

#### **Drucken** Druckmanager im Normalfall

Mit Klick auf das Druckersymbol, das sich in der Symbolleiste (rechts oben) befindet, öffnet sich der Druckmanager. Damit besteht die Möglichkeit, das aktuelle Dokument auszudrucken. Sie können über "mit persönlichen Anmerkungen" den Ausdruck anreichern. Die Option "Dokumente auf neuer Seite beginnen" bewirkt, dass beim Druck mehrerer Dokumente vor jedem Dokument ein Seitenvorschub stattfindet.

### Druckmanager für gesamtes Gesetz

Wenn eine Norm angezeigt wird, kann im Druckmanager darüber hinaus gewählt werden, ob nur der aktuelle Paragraf (= aktuelles Dokument), der gesamte Abschnitt (= übergeordneter Abschnitt) oder das gesamte Gesetz gedruckt werden soll.

#### Druckmanager für Kommentierung

In einem Kommentar besteht außerdem die Möglichkeit, im angezeigten Paragraf bis zu 30 Randnummern auf einmal zu drucken (s. Abb.).

#### Druckmanager für markierte Dokumente

Wenn Sie mehrere ausgewählte Dokumente drucken wollen, müssen Sie diese zunächst markieren 2 , um dann in der Dokumentliste 2 den Druckdialog 2 zu öffnen. Dort können Sie wahlweise "alle Dokumente" oder "ausgewählte Dokumente" aktivieren.

Wenn Sie "Volltexte der Treffer drucken" nicht aktivieren, erhalten Sie lediglich eine kurz gefasste Liste der markierten und ausgewählten Dokumente. Für den vollen Text müssen Sie hier also einen Haken setzen.

#### Druckvorschau

Sobald Sie im Druckmanager auf "Drucken …" geklickt haben, öffnet sich die Druckvorschau in einem neuen Tab Ihres Browsers. Sie können sich dann vorab (ohne den Drucker zu bemühen) überzeugen, ob das Ergebnis Ihren Erwartungen entspricht.

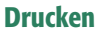

#### Dokumentmanager

#### ? ×

#### Downloadformat

Klicken Sie auf einen der unten stehenden Buttons, um das Dokument in dem gewünschten Format auf ihren Computer herunterzuladen. Für das HTML-Format nutzen Sie dazu bitte im Anschluss die Speichern-Funktion ihres Web-Browsers.

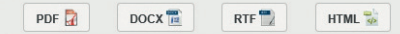

#### Link zum Dokument

Der folgende Link leitet Sie zur jeweils aktuellen Fassung des angezeigten Dokuments. Sie können ihn kopieren und z.B. als Favorit in ihrem Browser abspeichern.

https://personal-portal.beck.de/Bcid/Y-100-G-MuSchG-P-6-X-1

#### Dokument archivieren

Wenn Sie dieses angezeigte Dokument ohne zukünftige Veränderungen speichern wollen, dann klicken Sie auf den folgenden Button. Den damit generierten Permalink können Sie sich kopieren und z.B. als Favorit abspeichern.

In dieser Fassung archivieren

#### Dokument zu einer Akte speichern

3/17 

Archivversion zur Akte

Att. Fassung zur Akte

Schließen

#### Leseansicht

Sie können auf Werk- und Dokumentebene eine spezielle Leseansicht durch Klick auf das 🗐 Icon aktivieren. Danach erhalten Sie eine mehrspaltige Dokumentansicht, die horizontal scrollbar und auf vielen Bildschirmen besser lesbar ist.

#### **Responsive Design**

Gleichzeitig wurden weitere Verbesserungen am so genannten "Responsive Design" vorgenommen. Insbesondere lassen sich die beiden Spalten links und rechts vom Inhaltsbereich nun durch Klicks auf die grauen Linien ein- und ausblenden. In Kombination mit der Leseansicht können so Texte je nach Monitorgröße über mehrere Spalten abgebildet werden.

#### Dokumentmanager

Der Dokumentmanager, für den Sie das Icon 🗇 anklicken, bietet Ihnen folgende Möglichkeiten:

*Downloadformat:* Klicken Sie auf einen der vier Buttons, um das Dokument in dem gewünschten Format PDF, DOCX (Word), RTF oder HTML auf Ihren Computer herunterzuladen.

Stets aktueller Link zum Dokument: Der angezeigte Link leitet Sie

zur jeweils aktuellen Fassung des angezeigten Dokuments. Dies ist in erster Linie für Paragrafen bedeutsam.

Dokument mit Permalink archivieren: Wenn Sie das Dokument ohne zukünftige Veränderungen in beck-online speichern wollen, dann klicken Sie auf die Schaltfläche. Den damit generierten Permalink können Sie sich kopieren oder ihn anklicken und als Favorit in Ihrem Web-Browser abspeichern.

#### E-Mail versenden

Die URL (Internet-Adresse) eines im beck-personal-portal enthaltenen Dokuments kann per E-Mail versendet werden. Der Empfänger der E-Mail kann durch Klick auf die URL das Dokument öffnen, sofern er einen Zugang zum beck-personal-portal besitzt. Klicken Sie dazu beim geöffneten Dokument rechts oben auf die Schaltfläche "Emailversandformular öffnen".

| had a second second          |               |                          |                    |                             |                           | Deck-Online             | PersonalPortal Stevent & Bilar | nzen Deck-snop | Deck-ar   | ademie Deck-st | enenmarkt Deck-aktu<br>Version = 3.10.0.bb9c  |
|------------------------------|---------------|--------------------------|--------------------|-----------------------------|---------------------------|-------------------------|--------------------------------|----------------|-----------|----------------|-----------------------------------------------|
| PERSONALPRAXIS               |               |                          |                    |                             |                           |                         |                                |                |           | me             | Server-IP: = WEBFA2<br>Client-IP: = 88.217.20 |
|                              | Suche:        |                          |                    |                             |                           | 0                       |                                |                |           |                | ffer Akten H                                  |
|                              | Detailsuche • |                          | Nu                 | r in Favoriten 🔳 Nur Lexiko | n 🔳 Mein beck-personal-po |                         |                                |                |           | AZ: 3/1        | .7 🔤 🗖 📭                                      |
|                              |               |                          |                    |                             |                           |                         |                                |                |           | ~              | _1 0 <b>0</b> 0 1                             |
| hack-narsonal- Main back-    | (4            |                          |                    |                             |                           |                         |                                |                |           |                | F                                             |
| portal personal-portal       | Aktenzeichen  | Sache                    |                    | GgstWert                    | Rechtsgebiet              | Dokument(e)             | angelegt am                    | aktuell        | aktiv     | ruheno         | geschlossen                                   |
| Aktenverwaltung              | 3/17          | Müller ./                | /. Schulze         |                             | ArbR.                     | 2 zugeordnete Dokumente | 01.08.2017                     |                | ۲         | 0              | 0                                             |
| Übersicht                    | Akte          | Dokumente                | Historie           | Berechnungen                |                           |                         |                                |                |           |                |                                               |
| Aktenzeichenassistent        | The second    |                          |                    |                             |                           |                         |                                | 1 Dates        | _         |                |                                               |
| Neue Akte anlegen            | - + 1KB       | Record Law               |                    |                             |                           |                         |                                | - Datur        |           |                |                                               |
| Dokumentabrufe               | Musterte      | xt Mediationsvereinbaru  | ang                |                             | -                         |                         |                                | 03.08.2        | 017 11:40 |                |                                               |
| ohne Akte                    | Carmen        | Silvia Hergenröder in Pe | ersForm   Musterte | ext Mediationsvereinbarung  | Edition 17 2017           |                         |                                | 02.09.2        | 017 11:20 |                |                                               |
| Neine Vorgänge               | Mediatio      | n - Mediationsvereinban  | ung                | 7                           |                           |                         |                                | 03.0012        | 017 11.35 |                |                                               |
| Meine Akten                  |               |                          | 11                 |                             |                           |                         |                                |                |           |                |                                               |
| Neine Suchaufträge           |               |                          |                    |                             |                           |                         |                                |                |           |                |                                               |
| Meine Suchen                 |               |                          |                    |                             |                           |                         |                                |                |           |                |                                               |
| Meine aufgerufenen Dokumente |               |                          |                    |                             |                           |                         |                                |                |           |                |                                               |
| Meine markierten Dokumente   |               |                          |                    |                             |                           |                         |                                |                |           |                |                                               |
| Meine Anmerkungen            |               |                          |                    |                             |                           |                         |                                |                |           |                |                                               |
| Meine archivierten Dokumente |               |                          |                    |                             |                           |                         |                                |                |           |                |                                               |
|                              |               |                          |                    |                             |                           |                         |                                |                |           |                |                                               |
|                              |               |                          |                    |                             |                           |                         |                                |                |           |                |                                               |
|                              |               |                          |                    |                             |                           |                         |                                |                |           |                |                                               |
|                              |               |                          |                    |                             |                           |                         |                                |                |           |                |                                               |
|                              |               |                          |                    |                             |                           |                         |                                |                |           |                |                                               |
|                              |               |                          |                    |                             |                           |                         |                                |                |           |                |                                               |
|                              |               |                          |                    |                             |                           |                         |                                |                |           |                |                                               |
|                              |               |                          |                    |                             |                           |                         |                                |                |           |                |                                               |
|                              |               |                          |                    |                             |                           |                         |                                |                |           |                |                                               |
|                              |               |                          |                    |                             |                           |                         |                                |                |           |                |                                               |
|                              |               |                          |                    |                             |                           |                         |                                |                |           |                |                                               |
|                              |               |                          |                    |                             |                           |                         |                                |                |           |                |                                               |
|                              |               |                          |                    |                             |                           |                         |                                |                |           |                |                                               |
|                              |               |                          |                    |                             |                           |                         |                                |                |           |                |                                               |
|                              |               |                          |                    |                             |                           |                         |                                |                |           |                |                                               |

#### Aktenverwaltung

Sofern Sie persönlich eingeloggt sind, ermöglicht es Ihnen die Aktenverwaltung, Dokumente zu ordnen sowie die Kosten der Recherche einem Fall, einem Auftrag oder einer Kostenstelle zuzuordnen.

Über den Schalter "Akten" kann ein Aktenzeichen neu angelegt oder ein bereits erstelltes aus der Liste ausgewählt werden. Im Aktenvorblatt können Angaben wie Rechtsgebiet, Gegenstandswert oder Verfahrensstand mitgeführt werden. Wenn eine Akte als "aktuell = aktiv" ausgewählt wurde, werden ab sofort alle aufgerufenen Dokumente unter dem Reiter "Historie" aufgelistet. Mittels des Dokumentmanagers (siehe oben) können Sie Dokumente explizit zur Akte speichern. Sie finden diese dann unter dem Reiter "Dokumente".

Unter "Historie" kann abgefragt werden, welche Ausgaben zu welchem Aktenzeichen entstanden sind. Dabei wird nach den im Einzeldokumentbezug abgerufenen und den im Rahmen eines Moduls abgerufenen Dokumenten differenziert. Diese Übersicht kann ausgedruckt werden. Die von Ihnen in die Aktenverwaltung eingegebenen Daten können Sie löschen, wenn Sie die Akte geschlossen haben. Damit werden diese Daten endgültig gelöscht.

Die von Ihnen angelegten Akten können den Status "aktiv", "ruhend" oder "geschlossen" haben. Die Aktenübersicht kann nach dem Status gefiltert werden. Wenn Sie wieder ohne Akte arbeiten wollen, klicken Sie links in der Navigation auf "ohne Akte". Rechts oben neben dem Logout-Schalter erscheint dann nicht mehr das Aktenzeichen der aktuellen Akte, sondern der Text "[ohne Akte]".

Bei der Anlage der Akten hilft Ihnen der Aktenzeichenassistent (s. unten "Einstellungen").

|                                         | Deck-onime Personainertai stevern a binanzen Deck-sangemie Deck-sangemie Deck-sangemie Deck-sangemie                                                                                                    |
|-----------------------------------------|----------------------------------------------------------------------------------------------------|
| beck-personal-portal                    | Varian # 3.10.0.8/6/0019<br>ServerD# # 1875411<br>ClerefD# = 89.317.202.3                                                                                                    |
| Su                                      | Home Treffer Akten Hilfe                                                                                                    |
| Deta                                    | AZ: [ohne Akte] 🗸 Lagout                                                                                                    |
|                                         | (2) 2010 11 11 11 11 11 11 11 11 11 11 11 11                                                                                                    |
| beck-personal-<br>portal<br>r:cellungen | Caten Tag<br>Diese Bereit, bestel Innen die Möglichkeit, best-personal-portal an Ihre persönlichen Bedürfnisse anzupassen. Die Einstellungskinderungen wirken sich nach dem Speichern sofort aus und bieben auch unabhängig vom erneuten Ein- und Ausloggen<br>bachten: Sie könnan die Einstellungen Jederzeit und so dt Sie wallen indern.                                                                                                    |
| > Benutzereinstellungen                 | Benutzereinstellungen                                                                                                    |
| > Organisation                          | Einschränkung der Suche und des Inhalts auf abonnierte Module Einstellungen speichern                                                                                                    |
| <ul> <li>Passwort ändern</li> </ul>     | Standarmällo wird thre Suche auf das Personal-lavikon beschrahkt. Im die Suche auf alle Inhalite aus beick-personal-portal zu erweitern, wahlen Sie bithe die die Option valle Inhalte anzeigen und durchsuchen. Dies<br>gewähnleistet Thene umfangreiche Recherchergebnisse, Indesondere im Hinklick auf angrenzende Rechtsgebete. Dokumente, die nicht von Threm Abonement umfasst sind, können Sie bei Bedarf und auf gesonderten Hinweis<br>durcht Einzöldswundtauf erwerben. Alternativ können Sie die Suche und den Inhalt nur auf die abonetierne Tookumete einderkinden indem Sie die Option Studie und Inhalt auf abonetente Model einder Hendele einder Hendele |
| Newsletter und Aktionen                 | Vortal) aktivieren. Auch hier werden Ihnen aber einschlägige Paralleltundstellen nicht vorenthalten.                                                                                                    |
| > Benachrichtigungen                    | alle Inhalte anzeigen und durchsuchen                                                                                                    |
| Neue Modulinhalte                       | Suche und Inhalt auf aboreitet Module einschraften (Hein Personal-Porta)<br>Suche auf aboreitet Module (Hein Personal-Porta) und dis Personal-Lockion beschränken. Inhalte werden ebenfalls auf aboreiette Module eingeschränkt.                                                                                                    |
| > Neue Zeitschriften                    | schlagsliste bei Eingabe eines Suchwortes                                                                                                    |
| Suchaufträge                            | ndsrdmälig skappt bein Einligen der estes Buchstaben eines Suchbegriffes eine Verschlagstale auf, die Einen bei der Vervollständigung des Wortes helfen kann. Die Liste ist sortiert nach Relevanz und Häufigkeit der Sucheingaben, könnte Ihnen also<br>interessanten Ureffern verhelles. Harmatri können Sie der Verschlagstales auf, die Einen bei der Vervollständigung des Wortes helfen kann. Die Liste ist sortiert nach Relevanz und Häufigkeit der Sucheingaben, könnte Ihnen also                                                                                                    |
| > Persönliche Daten                     | Vorschlagsliste anzelgen                                                                                                    |
| > Aktenzeichenassistent                 | voiscinagsiste austienuen                                                                                                    |
| > Letzte Suchen                         | Schlagworte zur Trefferliste                                                                                                    |
| > Übersicht Einzeldekumenthezu          | Standarmäßig erhalten Sie mit der Trefferliste die 10 wichtigsten Schlagworte, die in den gesuchten Dokumenten am Häufigsten vorkommen. Je dicker und großer die Schlagworte dargestellt werden, umso häufiger kommen sie in den Dokumenten vor. Es werden u.a. auch Phranew, wichtig erharbit kompen Sie in Schlagworte auch auchbenden.                                                                                                    |
| > Obersicht Einzeldokumentbez           | Schlagworte anzeigen                                                                                                    |
|                                         | Schlagworte ausblenden                                                                                                    |
|                                         | Sortierung der Trefferliste                                                                                                    |
|                                         | Standardmäßig werden die Trefferlisten nach televanz sortiert, d.h. Sie finden am Anfang der Trefferliste die Dokumente, in denen der Suchbegriff am Häufigsten vorkommt. Alternativ können Sie die Treffer auch nach Datum sortieren, das neueste Dokument steht die ann an erzter Stelle.                                                                                                    |
|                                         | Terfefriste nach Relevanz sortieren     Terfefriste nach Datum sortieren                                                                                                    |
|                                         | Anzeige der Dokumentkontexte in einer Trefferfiste                                                                                                    |
|                                         | Standardmäßig sind die Dokumentikontexte der einzelnen Treffer verborgen, Sie können sich diese bei Bedarf einzeln oder auch für die gesamte Trefferseite anzeigen lassen. Interessieren Sie regelmäßig die Dokumentkontexte für alle Treffer, so bietet sich<br>die Atternativantenlang an.                                                                                                    |
|                                         | Dakumentkontexte far alle Treffer verbergen     Dakumentkontexte far alle Treffer verbergen     Dakumentkontexte far alle Treffer einblanden                                                                                                    |
| L Fingtellungen I                       | Anzahl der Ergebnisse                                                                                                    |
| Preise/Anmeld Christenungen hnifter     | ad: - A +   D +/-   Feedback senden Impressum                                                                                                    |

#### Einstellungen

Der Schalter "Einstellungen" (Schalterleiste unten links) eröffnet Ihnen, sofern persönlich eingeloggt, den Zugang zu wichtigen Funktionen.

**Benutzereinstellungen:** Wenn Sie links auf "Benutzereinstellungen" klicken, können Sie zB die Option "Mein Personal-Portal" (s. oben) dauerhaft voreinstellen. Es gibt weitere nützliche Möglichkeiten, die direkt dort beschrieben werden.

**Passwort ändern:** Jährlich müssen Sie Ihr Passwort ändern, um eine unberechtigte Benutzung Ihres Zugangs (und eine Kostenbelastung durch Einzeldokumentabruf) zu verhindern.

Newsletter und Aktionen: Hier können Sie den für beck-personal-portal-Kunden kostenlosen, tagesaktuellen E-Mail-Service "beck-aktuell" abonnieren. Haben Sie weitere Newsletter-Dienste des Verlags abonniert, so erhalten Sie hier zusätzlich eine Übersichtsliste.

**Modul-Benachrichtigungen:** Neuigkeiten per E-Mail. **Persönliche Daten:** Wenn Sie auf "Persönliche Daten" klicken, werden Ihnen die wichtigsten Daten, mit denen Sie bei beckpersonal-portal registriert sind, angezeigt. Aktenzeichenassistent: Wenn Sie Ihre Akten im beck-personalportal automatisch fortlaufend nummerieren wollen, hilft Ihnen der Aktenzeichenassistent. Sie können darin die Elemente "Jahr" (zwei- oder vierstellig), "Ihre Initialen" und "Ifd. Nummer" (mit welcher Zahl beginnend) definieren.

Suchaufträge: Sie können die von Ihnen angelegten Suchaufträge verwalten. Die Funktion "Auftrag bearbeiten" ermöglicht es Ihnen ua die E-Mail-Benachrichtigung ein- oder auszuschalten. Letzte Suchen: Liste Ihrer letzten 100 Suchabfragen.

Übersicht Einzeldokumentbezug: Hier können Sie etwaige zusätzliche Recherchekosten, die außerhalb der von Ihnen abonnierten Module entstanden sind, kontrollieren.

**Nutzerverwaltung:** Als nicht persönlich eingeloggter IP-Kunde können Sie sich unter "Einstellungen Persönliches Login" ein persönliches Nutzerkonto einrichten, um beck-personal-portal personalisiert nutzen zu können.

# Portale

- > beck-online
- > Steuern und Bilanzen
- > Vahlen

#### Technische Voraussetzungen für das beck-personal-portal

Sie können das beck-personal-portal mit jedem modernen Browser (zB Internet Explorer, Firefox, Chrome oder Safari) nutzen. Bitte achten Sie darauf, dass **Cookies** angenommen werden – dies ist üblicherweise die Standardeinstellung.

Für eine komfortable Benutzung und viele erweiterte Funktionen ist Javascript erforderlich. Dieses sollte ebenfalls standardmäßig aktiviert sein. Wenn nicht, wenden Sie sich bitte an Ihre IT-Abteilung.

#### Portale

#### beck-online

Das Portal "beck-online" bietet Ihnen Recherchemöglichkeiten innerhalb von Modulen, die spezifisch auf ein Rechtsgebiet zugeschnitten sind. Die einzelnen Module setzen sich aus namhaften Kommentaren, Handbüchern und Zeitschriften sowie Rechtsprechung und Normen zusammen. Sie erreichen es direkt über **www.beck-online.de**. Sobald Sie eingeloggt sind, finden Sie gleich auf der Startseite sämtliche Inhalte übersichtlich und dynamisch präsentiert. Mit "Mein beckonline" schränken Sie die angezeigten Inhalte auf die von Ihnen abonnierten Produkte ein. Angezeigt werden dann nur die Inhalte, die Sie ohne Mehrkosten abrufen können.

#### Steuern & Bilanzen

Das Portal "beck-online Steuern & Bilanzen" bietet Ihnen einen besonders effektiven Zugang zu allen steuer- und bilanzrechtlichen Inhalten von beck-online kompakt auf einer Seite. Sie erreichen es direkt über **steuern.beck.de**.

Sobald Sie eingeloggt sind, finden Sie gleich auf der Startseite sämtliche Inhalte übersichtlich und dynamisch präsentiert.

#### Vahlen eLibrary

Die wirtschaftswissenschaftlichen E-Books des Vahlen Verlags erreichen Sie unter elibrary.vahlen.de. Hier finden Sie zahlreiche Bücher und Zeitschriften auf einer für Bibliotheken optimierten Plattform.

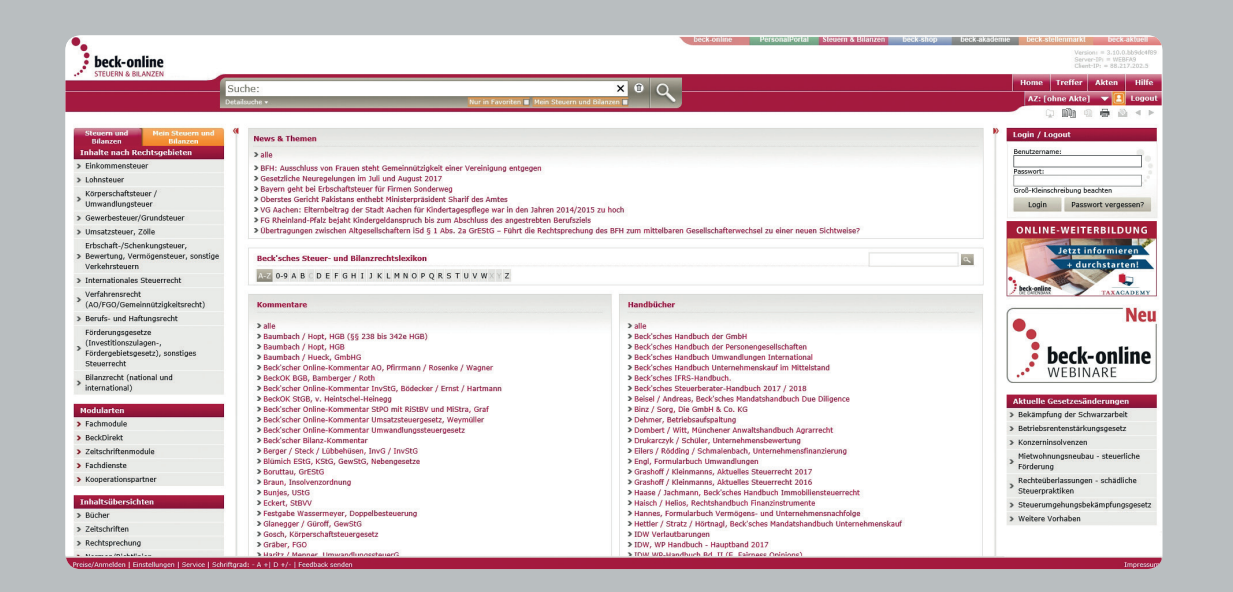

#### Wirtschaftsdatenbank

beck-online stellt in Kooperation mit Genios (ehemals GBI) Firmenprofile, Handelsregister und vieles mehr bereit. Diese Inhalte sind im Einzeldokumentabruf zu beziehen. Als beck-personal-portal-Abonnent ist Ihre Kennung automatisch für die Benutzung der Wirtschaftsdatenbank freigeschaltet. IP-Kunden sowie Großabnehmer wenden sich bei Interesse bitte an den Verlag C.H.BECK.

#### Der Zugang ...

... zu diesen Portalen ist über den Kasten "Portale" möglich, den Sie in der linken Spalte der beck-personal-portal-Homepage finden.

| •                                                       | beck-online PersonalPortal Steven & Bilanzen beck-shop                                                                                                    | beck-akademie beck-stellenmarkt beck-aktuell                                    |
|---------------------------------------------------------|----------------------------------------------------------------------------------------------------|---------------------------------------------------------------------------------|
| beck-personal-portal                                    |                                                                                                    | Version: = 3.10.0.8b9do4f89<br>Server-IP: = WEBFA2<br>Client-IP: = 86.217.202.5 |
|                                                         | Sucha: Madiationsvareinbarung                                                                                                    | Home Treffer <b>&gt;</b> Akten Hilfe                                            |
|                                                         | Declete - Indecleters version and the second second s                                                                                                    | AZ: [ohne Akte] 🛛 🔫 🖪 Logout                                                    |
|                                                         |                                                                                                    | Q 00 0 ⊕ ∆ < ≻                                                                  |
| beck-personal-<br>portal Mein beck-<br>personal-portal  | 4 24 Treffer. Suche nach 'Mediationsvereinbarung'                                                                                                    | 8                                                                               |
| Treffer in Rechtsgebiet                                 | Sortieren nach: Relevanz Datum Kontexte: alle keine                                                                                                    | 1 2 Þ                                                                           |
| <ul> <li>Bürgerliches Recht (4)</li> </ul>              | 10 Personal-Lexikon                                                                                                    |                                                                                 |
| > Zivilverfahren/FamFG/Berufsrecht (11)                 | Mediation - <u>Mediationsvereinbarung</u>                                                                                                    |                                                                                 |
| Arbeits- und Soziairecht (9)     Öffentliches Recht (3) | Regenoder in versional-cookin ( Euron 17 2017                                                                                                    |                                                                                 |
| > Allgemeines (8)                                       | W Personal-Lexikon                                                                                                    |                                                                                 |
|                                                         | Regented in Tersonal-Lexiko (Edition 17 2017                                                                                                    |                                                                                 |
| Treffer in Publikationstyp                              | fe Personal-Formulare                                                                                                    |                                                                                 |
| <ul> <li>Rechtsprechung (6)</li> </ul>                  | Mustertext Mediationsvereinbarung                                                                                                    |                                                                                 |
| > Formulare (4)                                         | 🚱 Carmen Silvia Hergenröder in PersForm   Mustertext Macdistationsversenhaemum   Edition 17 2017                                                                                                    |                                                                                 |
| <ul> <li>Meldungen, Anmerkungen (7)</li> </ul>          | Personal-Formulare                                                                                                    |                                                                                 |
| Lexika (6)                                              | Josef det Lectricity de la formation de la construction de la construction de la con |                                                                                 |
| Schlagworte                                             | tor Personal Jevikon                                                                                                    |                                                                                 |
| Abschlussvereinbarung                                   | Mediation - Muster                                                                                                    |                                                                                 |
| Anwaltsvertrag Arbeitsgerichte                          | Hergenröder in Personal-Lexikon   Edition 17 2017                                                                                                    |                                                                                 |
| Arbeitsrecht Auftraggeber                               | 10 Personal-Lexikon                                                                                                    |                                                                                 |
| Außergerichtliche Streitbeilegung                       | Mediation - Mediatorvertrag     "                                                                                                    |                                                                                 |
| Betriebsratsbeschluß                                    | No second Laskan                                                                                                    |                                                                                 |
| Betriebsratsmitglieder                                  | reisvia-ceation     Auster     Auster                                                                                                    |                                                                                 |
| Betriebsratsvorsitzender                                | 🚓 Kappelhoff in Personal-Lexikon   Edition 17 2017                                                                                                    |                                                                                 |
| Gerichtliche Mediation                                  | 1 Personal-Lexikon                                                                                                    |                                                                                 |
| Klageverzicht                                           | Mediation – Mediationsverfahren     Herrardiar in Sersonal avfine LEffrin 17 2017                                                                                                    |                                                                                 |
| Mediationsgesetz                                        |                                                                                                    |                                                                                 |
| Mediationsverfahren                                     | ejes Beskis 2011, 55926 Stuttgart: Mediation, Ruhen des Verfahrens, Gerichtsgebühr, Mediationsverfahren, Abwesenheitsgeld, Güteverhandlung, Klageverfahren, gerichtliche Kosten, Istelintit                                                                                                    | onsvereinbarung, Beauftragter Richter, ersuchter                                |
| Mediatorvertrag                                         | Richter, Kostenfestsetzung, DRiG, Informationsblatt, Geschäftsverteilungsplan, Kostenfestsetzungsantrag, Zeitversäumnis, Gesamtschuldner, Fahrtkosten, mündliche Ver                                                                                                    | rhandlung                                                                       |
| VOISGECKDOLKEIL                                         |                                                                                                    |                                                                                 |

### Übersicht über die Symbole

- Bringt Sie zur Startseite. Home
- Treffer Hier finden Sie die Trefferliste der zuletzt verwendeten Suche.
- Akten Dokumente mit selbst gewählten Aktenzeichen verknüpfen (Aktenverwaltung).
- Hilfe Detailliertere Informationen, die Ihnen weiterhelfen.
- Ŵ Publikationstyp Buch.
- ſĒ Publikationstyp Formular.
- -΢ Publikationstyp Rechtsprechung.
- 욷 Treffer im Kontext.
- Leseansicht ein- und ausschalten.
- 啣 Dokument markieren.
- **X** Dokument ist markiert.

| D          | Liste der markierten Dokumente.                                     |
|------------|---------------------------------------------------------------------|
| G          | Dokumentmanager.                                                    |
| N          | Markiertes Dokument aus Dokumentenliste entfer-<br>nen.             |
|            | Druckt ein oder mehrere Dokumente.                                  |
| B          | Ein oder mehrere Dokumente als E-Mail versenden.                    |
| <u>8</u> 8 | Gesamte Norm anzeigen (sofern Abonnement vorhanden).                |
| •          | Suche speichern.                                                    |
| 1          | Suche löschen.                                                      |
| <b>dd</b>  | Von Dokument zu Dokument blättern innerhalb<br>einer Kommentierung. |
|            | Blättern zwischen Druckseiten einer Zeitschrift.                    |

# **Symbole**

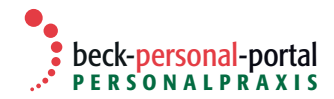

Verlag C.H.BECK oHG | AG München HRA 48045 | 2. Auflage August 2017 | Bestell-Nr. 33724

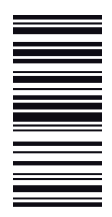

#### Kontakt

Für Ihre Bestellung wenden Sie sich bitte an Ihre Buchhandlung oder direkt an den Abonnement-Service bei C.H.BECK: Telefon: 0049 (89) 3 81 89 - 747, Fax: - 297, E-Mail: beck-online@beck.de

Außendienst: Für Beratung vor Ort. Telefon: 0049 (89) 3 81 89 - 4 86, E-Mail: kam-support@beck.de

Hotline: Für technische Fragen zur Benutzung. Telefon: 0049 (89) 3 8189-421, Fax - 134, E-Mail: hotline@beck.de

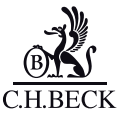